## How To Approve HR Pay Time & Absence Requests

Guide for supervisors

1

(i) Navigate to HR/Pay at https://hr.ku.edu

Log in with your KU online ID and password.

Effective May 25, 2018, the University of Kansas has updated its Privacy Policy to comply with the European Union General Data Protection Regulation (GDPR). Collection and processing of personal data, as defined by the GDPR, will be conducted in accordance with the Privacy Policy, which explains to you how we collect, use, process, and store your personal data and provides our legal basis for collecting and using that information. Rights that you may have under the GDPR are described in the Privacy Policy. A copy of the Privacy Policy for your review can be found at: policykuedu

Employees are responsible for validating their pay and deductions.

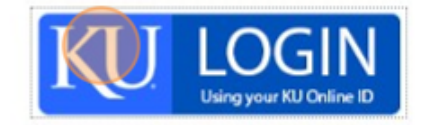

University of Kansas 785-864-8080 itcsc@ku.edu KU HR/Pay Resources hrpay@ku.edu - System Assistance

## Select the Approvals tile.

| Time and Absence | Approvals | KU Payroll Dashboard |
|------------------|-----------|----------------------|
| Personal Details | Benefits  | Team Time & Absence  |
| 20               |           |                      |

## Click on an employee's name.

| È.              |                 |                                    |
|-----------------|-----------------|------------------------------------|
| ding Approvals  |                 |                                    |
| View By Type    | ✓ All           |                                    |
| All             |                 |                                    |
| Absence Request | 3 Payable Time  | Quantity for Ap<br>08/05/2024 - 08 |
| Payable Time    | Payable Time    | Quantity for Ap<br>08/05/2024 - 00 |
|                 | Payable Time    | Quantity for Ap<br>08/05/2024 - 08 |
|                 | Absence Request | Sick Leave - No<br>08/06/2024      |
|                 | Absence Request | Vacation Leave<br>08/08/2024       |
|                 | Absonce Dequest | Qiek Loovo - Ni                    |

Click the "Select" field to approve all rows.

4

| Summary |                                              |                                                                                          |
|---------|----------------------------------------------|------------------------------------------------------------------------------------------|
|         | Quantity for Approval                        | 70 Hours                                                                                 |
|         | Time Period                                  | 08/05/2024 - 08/16/2024                                                                  |
| Payable | e Time Details                               |                                                                                          |
| Donding |                                              |                                                                                          |
| Penuing |                                              |                                                                                          |
|         |                                              |                                                                                          |
|         |                                              |                                                                                          |
| Select  | Report Date                                  | Time Reporting Code                                                                      |
| Select  | Report Date<br>08/05/24                      | Time Reporting Code<br>REG - Regular Earns                                               |
| Select  | Report Date<br>08/05/24<br>08/06/24          | Time Reporting Code<br>REG - Regular Earns<br>REG - Regular Earns                        |
| Select  | Report Date   08/05/24   08/06/24   08/07/24 | Time Reporting Code<br>REG - Regular Earns<br>REG - Regular Earns<br>REG - Regular Earns |

| 5 Click "Approve" |       |   |
|-------------------|-------|---|
| ۲<br>د            | ב     | : |
|                   |       |   |
| Approve           | Deny  |   |
|                   |       |   |
|                   |       |   |
|                   |       |   |
|                   | 9 row | 8 |
| Quantity          |       |   |

Made with Scribe - https://scribehow.com

| 6 | Click "Submit" |
|---|----------------|
|   |                |

| cel Approve Submit                    | Quantity |
|---------------------------------------|----------|
| ou are about to approve this request. | 8 Hours  |
| pprover Comments                      | 8 Hours  |
|                                       | 8 Hours  |
|                                       | 6 Hours  |
|                                       | 8 Hours  |